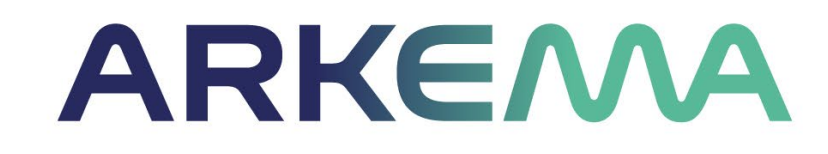

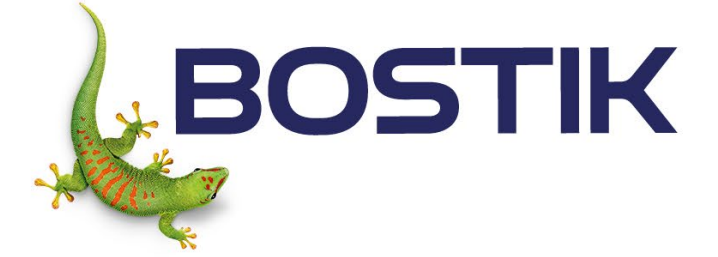

IGL

# ArkemaGoodiz

## Arkema Goodiz web shop user guide

- How to create an account
- Your account
- Find products
- Place an order
- Customer Support

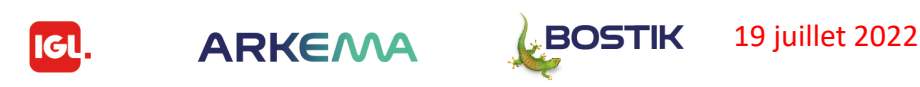

## How to create an account

Welcome to Arkema Goodiz web shop at www.arkemagoodiz.com

If you are a new customer, you must first register, in order to user the site.

Please click on the Create an Account button as shown on the left.

Please note that we kindly ask you to review the <u>General Terms of use</u> and the <u>Privacy policy</u> prior to proceeding with your registration. At the next step of the registration process we will request your agreement to the <u>General terms of use</u> and the <u>Privacy policy</u>.

Please be sure to email us if your email address is on a domain different than the domains on the list below:

Arkema.com Bostik.com Bosik.com.fr Bostic-eu.com Bostikpolska.pl

Bostik.gr

If there is a different issue, please do not hesitate to email or call us at +33 (0) 177-75-7660 (international charges may apply) We are available to answer your questions between 09:00 and 18:00 (CET) on any business day

### LOGIN OR CREATE AN ACCOUNT

### **REGISTERED CUSTOMERS**

If you have an account with us, please log in.

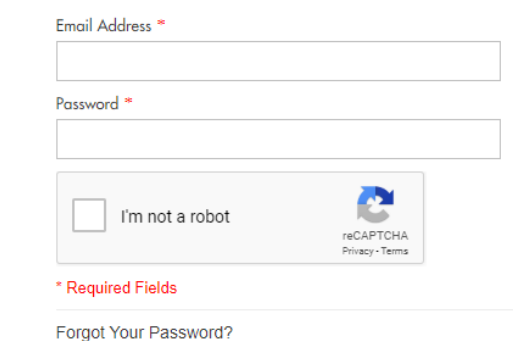

### NEW CUSTOMERS

ARKEMA Goodiz is custom-designed for the ARKEMA Group. To use the site the registration is mandatory. Once the registration is approved by the site administrator and ARKEMA Group you will be notified. Upon approval, you will be able to place orders, view and track your orders in your account.

CREATE AN ACCOUNT

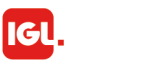

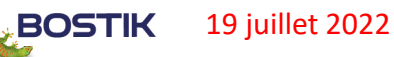

## How to create an account - 2

As with every account creation, you need to insert some data:

|   |   | 50 | Nume |  |
|---|---|----|------|--|
| I | а | st | Name |  |

Email address belonging to one of the domains listed below

Arkema.com Bostik.com Bosik.com.fr Bostic-eu.com Bostikpolska.pl Bostik.gr

Phone number

### Company name

Please your company from the dropdown menu of predefined Arkema Group companies

Position you are currently holding

A password of your choice

A confirmation of the password you have chosen

At this step of the registration process, in addition to your data we will request your agreement to the <u>General terms of use</u> and the <u>Privacy policy</u>. You can agree to those by ticking the field after you have chosen a password.

Please note that the password you choose will be the password you need to use to login into the site after your registration has been confirmed.

### CREATE AN ACCOUNT

Please enter the following information to create your account.

#### \* Required Fields

« BACK

| Last Name *     |  |  |
|-----------------|--|--|
| Email Address * |  |  |
| Dhaaa 🛎         |  |  |

| Please Select                 |                            |
|-------------------------------|----------------------------|
| Position *                    |                            |
| Password *                    |                            |
| Confirm Password *            |                            |
| ✓ I agree General terms of us | e                          |
| I'm not a robot               | reCAPTCHA<br>Privacy-Terms |

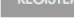

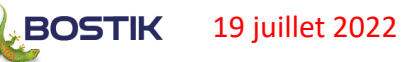

## How to create an account - 3

### CREATE AN ACCOUNT

an optor the following information to proste your appoun

| Thease enter the following information to create your account. |                     |
|----------------------------------------------------------------|---------------------|
| * Required Fields                                              |                     |
| First Name *                                                   | Company *           |
| Boris                                                          | ARKEMA SA           |
| Last Name *                                                    | Position *          |
| TILOV                                                          | Customer Service    |
| Email Address *                                                | Password *          |
| boris.tilov@wapi.bg                                            | ••••••              |
| Phone *                                                        | Confirm Password *  |
| +359899600569                                                  |                     |
|                                                                | ✓ I agree General t |
|                                                                |                     |

| ARKEMA SA                      |           |
|--------------------------------|-----------|
| ARRENA SA                      |           |
| Position *                     |           |
| Customer Service               |           |
| Password *                     |           |
| •••••                          |           |
| Confirm Password *             |           |
|                                |           |
| ✓ I agree General terms of use |           |
|                                | 2         |
| I'm not a robot                |           |
| V I'm not a robot              | reCAPTCHA |

The last two steps the site will ask you to take in order to complete your registration are the well known "I'm not a robot" confirmation and pressing the "REGISTER" button.

You will receive a notification that you have created an account and within the next couple of working days another notification after the account has been validated and ready to use.

If there is an account creation or account access issue, please do not hesitate to us at arkema.support@kingswaygroup.fr or call us at +33 (0) 177-75-7660 (international charges may apply) We are available to answer your questions between 09:00 and 18:00 (CET) on any business day.

« BACK

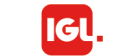

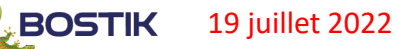

# Forgot your password?

Please note that the password you choose during the account creation process will be the password you need to use to login into the site after your registration has been confirmed.

Should you forget your password, please follow the "Forgot Your Password" link under the Registered Customers login. You will receive a link to reset your password. As shown below.

If there is a different issue, please do not hesitate to email us at arkema.support@kingswaygroup.fr or call us at +33 (0) 177-75-7660 (international charges may apply)

We are available to answer your questions between 09:00 and 18:00 (CET) on any business day.

### LOGIN OR CREATE AN ACCOUNT

### **REGISTERED CUSTOMERS**

| mail Address *  |                              |
|-----------------|------------------------------|
| assword *       |                              |
| I'm not a robot | reCAPTCHA<br>Privacy - Terms |
| Required Fields |                              |

### FORGOT YOUR PASSWORD?

| RETRIEVE YOUR PAS                                             | SWORD HERE                   |
|---------------------------------------------------------------|------------------------------|
| Please enter your email address be<br>to reset your password. | low. You will receive a link |
| * Required Fields                                             |                              |
| Email Address *                                               |                              |
| I'm not a robot                                               | reCAPTCHA<br>Privacy - Terms |
| « BACK TO LOGIN                                               | SUBMIT                       |

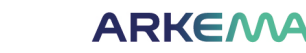

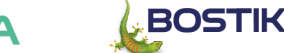

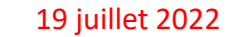

## My account

You will by able to access you account date from anyplace on the site by clicking on the "Account" link in the upper right corner of the page – shown on the right here.

Clicking on "My account" link will take you to the account dashboard as shown below:

### ARKEMA

CHARGING PAD - WHITE

Arkemagoodiz
powered by 10 STOCK ITEMS PRINT ON DEMAND SUBMIT BRIEF

| MY ACCOUNT                                       | MY DASHBOARD                                                                                   |                                                                       |
|--------------------------------------------------|------------------------------------------------------------------------------------------------|-----------------------------------------------------------------------|
| ACCOUNT DASHBOARD                                |                                                                                                |                                                                       |
| ACCOUNT INFORMATION                              | Hello, Nathalie Musseau!<br>From your My Account Dashboard you have the ability to vie         | ew a snapshot of your recent account activity and update your account |
| ADDRESS BOOK                                     | information. Select a link below to view or edit information.                                  |                                                                       |
| MY ORDERS                                        |                                                                                                |                                                                       |
| MY PRODUCT REVIEWS                               | ACCOUNT INFORMATION                                                                            |                                                                       |
| NEWSLETTER SUBSCRIPTIONS                         | CONTACT INFORMATION                                                                            | NEWSLETTERS                                                           |
| RECENTLY VIEWED PRODUCTS                         | Nathalie Musseau<br>Nathalie.Musseau@Kingswaygroup.fr                                          | You are currently not subscribed to any newsletter.                   |
| SET OF 10 RECYCLED<br>SHOPPING BAGS ARKEMA       | EDIT CHANGE PASSWORD                                                                           | EDIT                                                                  |
| JOVA 23" UMBRELLA WITH<br>WOODEN SHAFT AND       | ADDRESS BOOK MANAGE ADDRESSES                                                                  |                                                                       |
| HANDLE                                           | BILLING ADDRESS                                                                                | DEFAULT SHIPPING ADDRESS                                              |
| ORIOLE RPET DRAWSTRING<br>BACKPACK               | Nathalie Musseau<br>ARKEMA FRANCE - CETIA<br>CSP COMPTABILITE FOURNISSEURS TSA 70101           | You have not set a default shipping address.                          |
| STARK PORTABLE<br>BLUETOOTH® SPEAKER -<br>SILVER | PIERRE BENITE CEDEX, Rhône, 69492<br>France<br>T: (+33)(0)1 49 00 80 80<br>VAT: FR 32319632790 |                                                                       |
| METEOR QI® WIRELESS                              |                                                                                                |                                                                       |

Q 👷

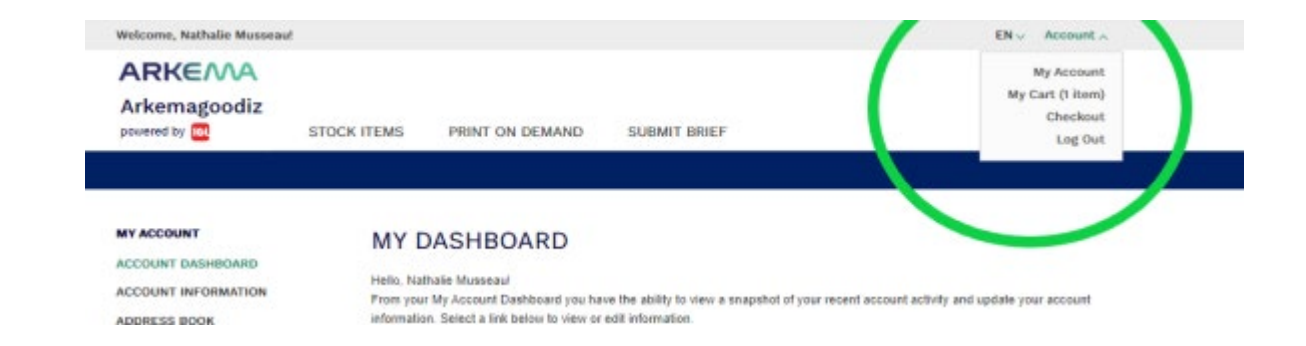

The Dashboard will offer shortcuts to modify your account settings:

- Change the password
- Unsubscribe/ Subscribe to the site newsletter
- Manage addresses
- Review your orders
- Check your product reviews

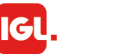

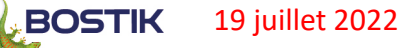

## My account - 1

### ARKEMA

8

Arkemagoodiz powered by 🔃 STOCK ITEMS

PRINT ON DEMAND SUBMIT BRIEF

### ARKEMA

Arkemagoodiz powered by IGL

STOCK ITEMS

PRINT ON DEMAND

SUBMIT BRIEF

Q 1

| MY ACCOUNT<br>ACCOUNT DASHBOARD                      | EDIT ACCOUNT INFORMATION                             | MYACCOUNT                                  | ADDRESS BOOK                                                                                   | ADD NEW ADDRESS                                              |
|------------------------------------------------------|------------------------------------------------------|--------------------------------------------|------------------------------------------------------------------------------------------------|--------------------------------------------------------------|
| ACCOUNT INFORMATION<br>ADDRESS BOOK                  | ACCOUNT INFORMATION                                  | ACCOUNT DASHBOARD                          | DEFAULT ADDRESSES                                                                              | ADDITIONAL ADDRESS ENTRIES                                   |
| MY ORDERS<br>MY PRODUCT REVIEWS                      | First Name * * Required Fields                       | ADDRESS BOOK<br>MY ORDERS                  | DEFAULT BILLING ADDRESS                                                                        | You have no additional address entries in your address book. |
| NEWSLETTER SUBSCRIPTIONS                             | Last Name *<br>Musseau                               |                                            | Nathalie Musseau<br>ARKEMA FRANCE - CETIA<br>CSP COMPTABILITE FOURNISSEURS TSA 70101           |                                                              |
| RECENTLY VIEWED PRODUCTS                             | Email Address *<br>Nathalie.Musseau@Kingswaygroup.fr | RECENTLY VIEWED PRODUCTS                   | PIERRE BENITE CEDEX, Rhône, 69492<br>France<br>T: (+33)(0)1 49 00 80 80<br>VAT: FR 32319632790 |                                                              |
| JOVA 23" UMBRELLA WITH<br>WOODEN SHAFT AND<br>HANDLE | Phone * +33147052424 Position * Kingsway             | SET OF 10 RECYCLED<br>SHOPPING BAGS ARKEMA | DEFAULT SHIPPING ADDRESS<br>You have no default shipping address in your address book.         |                                                              |
| ORIOLE RPET DRAWSTRING<br>BACKPACK                   | Current Password *                                   | WOODEN SHAFT AND<br>HANDLE                 | « BACK                                                                                         |                                                              |
| BLUETOOTH® SPEAKER -<br>SILVER                       | Change Password                                      |                                            |                                                                                                |                                                              |

METEOR QI® WIRELESS and a CHARGING PAD - WHITE

Show above are the details of the options to edit the account information and the address book entries

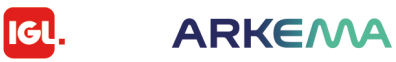

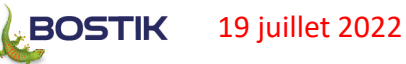

## My account - 2

| ARKEMA<br>Arkemagoodiz<br>powered by 🐼 STO                                                                                            | CK ITEMS PRINT ON DEMAND                | SUBMIT BRIEF | ARKEMA<br>Arkemagoodiz                                                                                                    | STOCK ITEMS                | PRINT ON DEMAND                        | SUBMIT BRIEF |
|----------------------------------------------------------------------------------------------------|-----------------------------------------|--------------|----------------------------------------------------------------------------------------------------|----------------------------|----------------------------------------|--------------|
| MY ACCOUNT<br>ACCOUNT DASHBOARD<br>ACCOUNT INFORMATION<br>ADDRESS BOOK<br>MY ORDERS<br>MY PRODUCT REVIEWS<br>NEWSLETTER SUBSCRIPTIONS | MY ORDERS<br>You have placed no orders. |              | MY ACCOUNT<br>ACCOUNT DASHBOARD<br>ACCOUNT INFORMATION<br>ADDRESS BOOK<br>MY ORDERS<br>MY PRODUCT REVIEWS<br>NEWSLETTER SUBSCRIPTIO | MY F<br>You have<br>« BACK | PRODUCT REVII<br>submitted no reviews. | EWS          |
|                                                                                                    |                                         |              | SET OF 10 RECYCL<br>SHOPPING BAGS A                                                                                                 | ED<br>RKEMA                |                                        |              |

Show above are the details of the options to review your orders and to check your product reviews. Those fields will be populated with data once you have made an order and/ or submitted a product review.

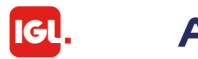

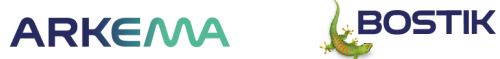

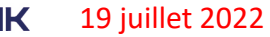

## Find products

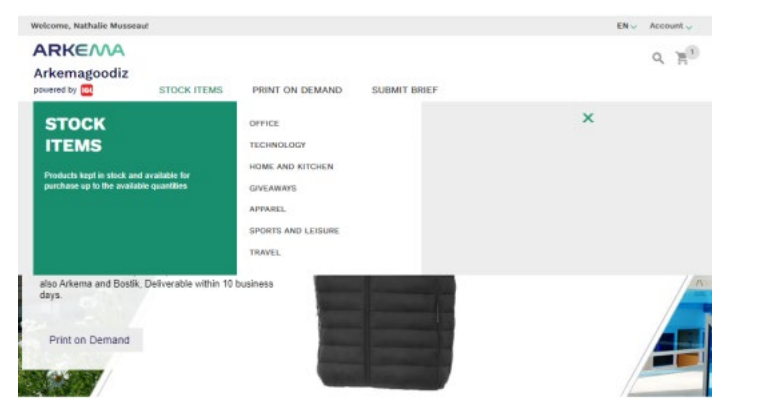

POPULAR PRODUCTS

ARKEMA 9. 20 Arkemagoodiz powered by STOCK ITEMS PRINT ON DEMAND SURMIT BRIFF **PRINT ON** ARKEMA OFFICE DEMAND SMART BY ARKEM BOSTIE SEIMMER ducts not kept on stock that will be duced/marked, sold and delivered upor BOSTIK OFFICE OFFICE TECHNOLOGY HOME AND KITCHEN CINFAWAYS. APPAREL SPORTS AND LEISURE TRAVEL USTAINABLE DEVELOPMEN 1.00

POPULAR PRODUCTS

Arkema Goodiz offers several options to identify the products you may want to order.

- Browse the existing categories and subcategories of products (shown on the left)
  - · Hover your mouse over the main "Stock items" and "Print on demand" Categories
  - You will then be able to choose from the available subcategories.
    - On Stock products from the catalogue are kept in stock and available for purchase up to the available quantities. Delivery times range from 2 business days for France and 3 to 5 days for the rest of Europe to 5 to 10 business days for Russia (excluding customs procedures time)
    - Print on Demand products are enlisted in the catalogue, but are not kept on stock by the supplier and shall be produced/marked, sold and delivered upon order. Lead time for Print on Demand items is 10 business days.

• Use the search tool (shown below)

Alternatively you could type the name of the product you are looking for and use the search tool

ARKEMA

19 iuillet 2022

BOSTIK

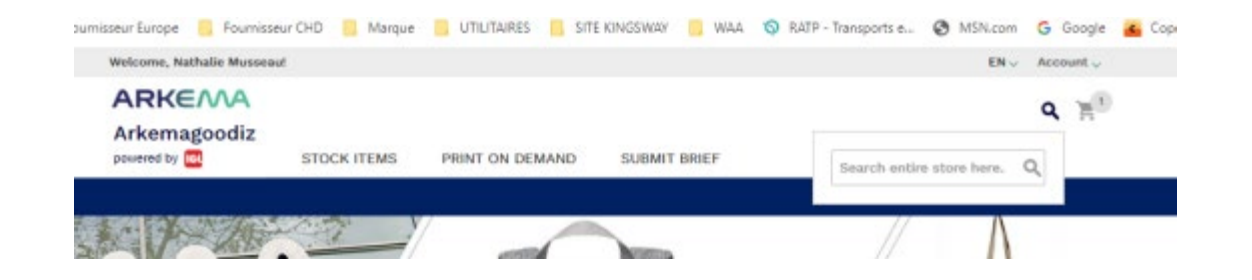

Gl

## Find products - 1

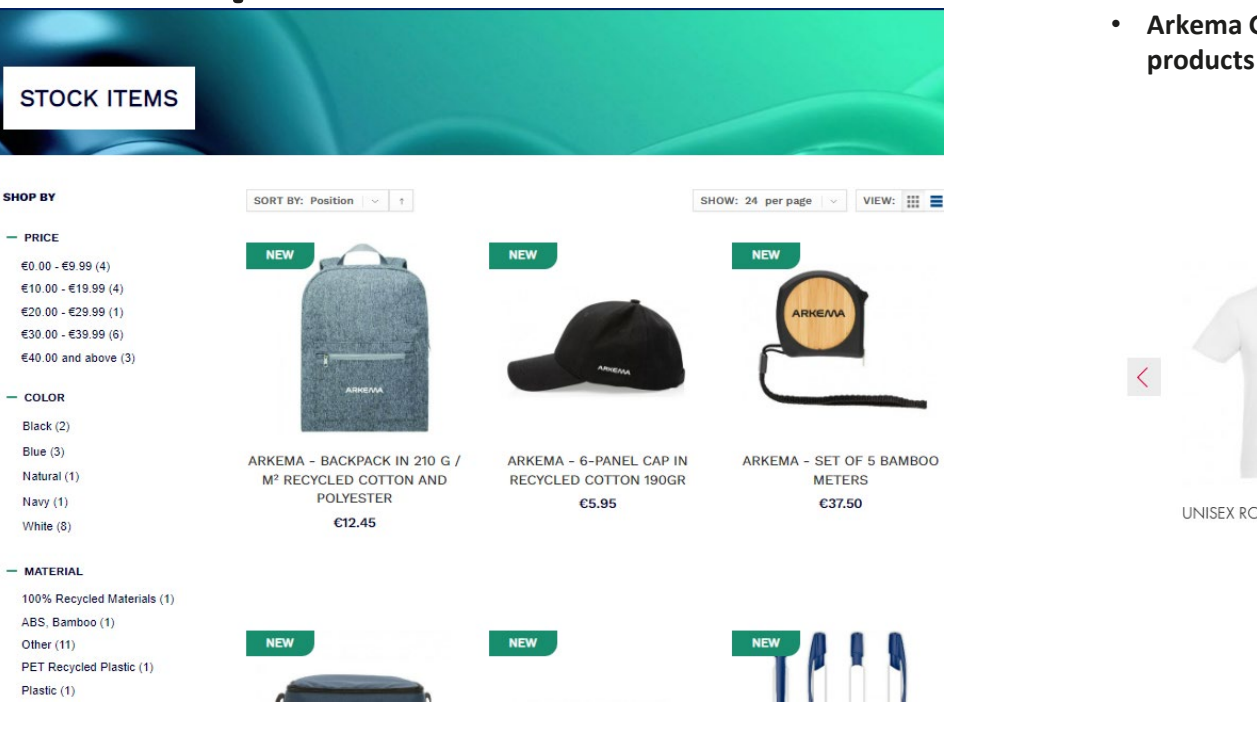

- Regardless of which category you are browsing you will be able to filter the products by:
  - Price range
  - Color
  - Material

- Arkema Goodiz offers the possibility to view the most popular and the newest products via the "Popular Products" and the "New Products" sliders
- Image: Popular products

   Image: Popular product product produc
- - ARKEMA

GI

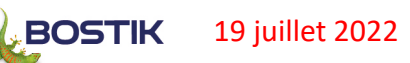

>

## Thematic selection

Smart / Arkema / Bostik selection

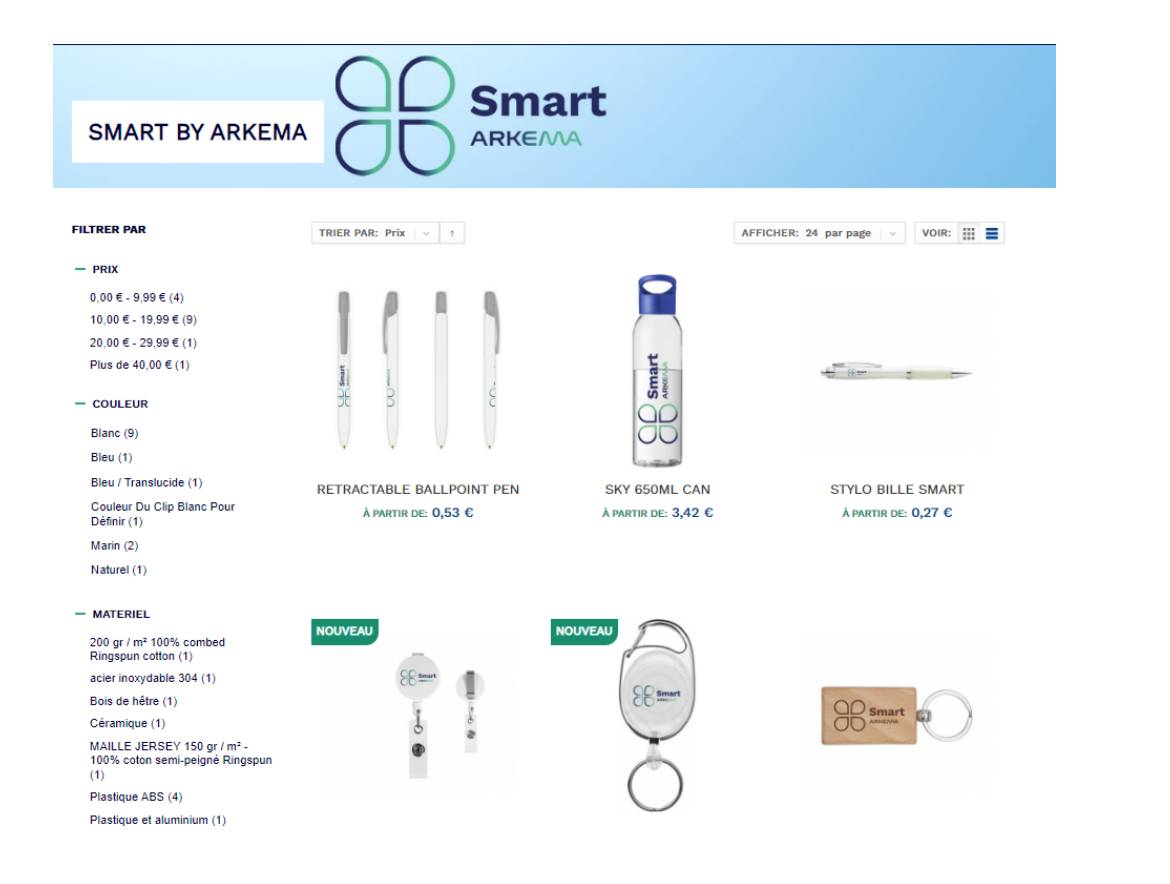

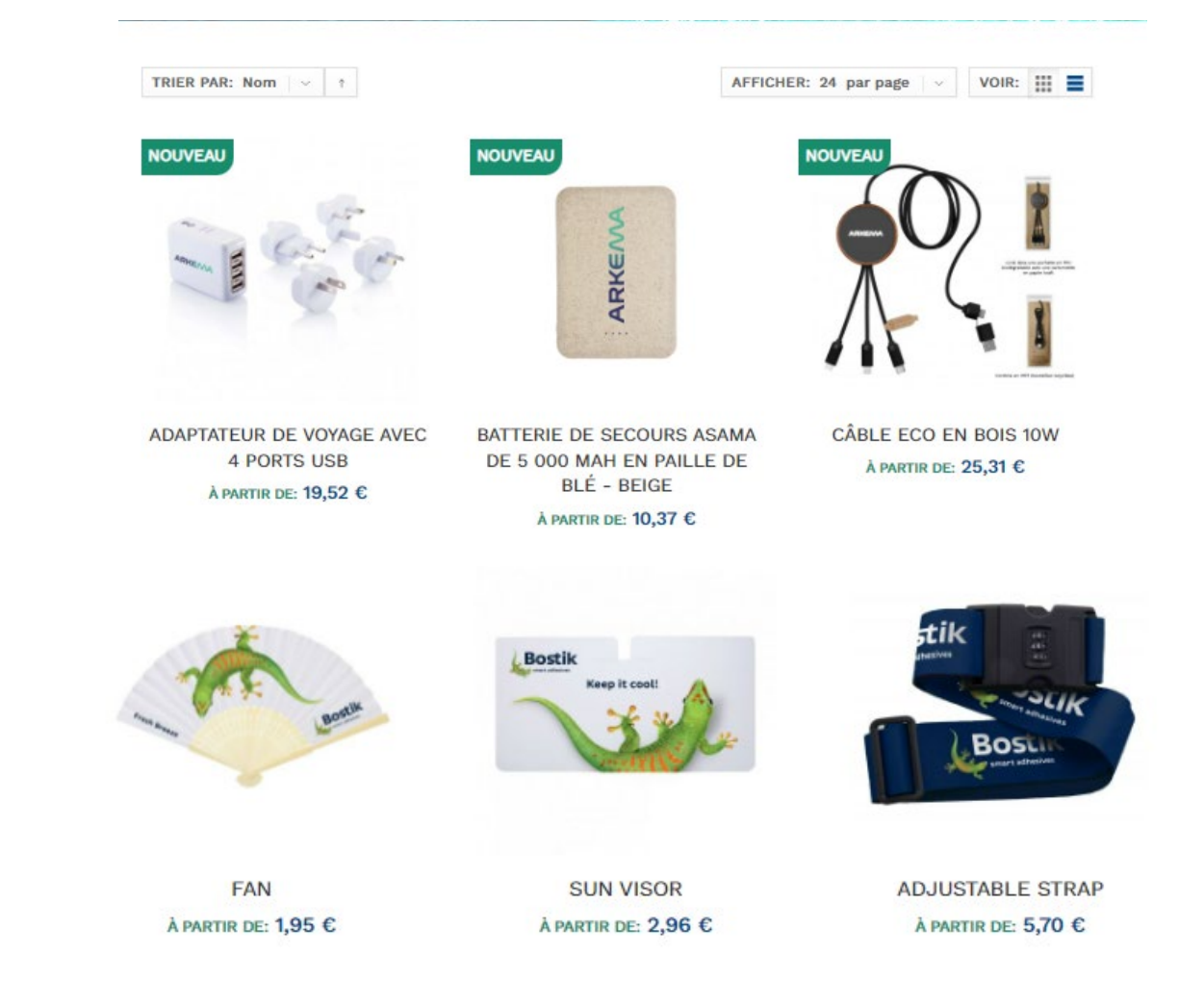

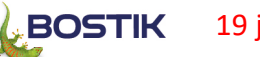

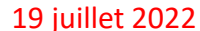

## Can't find the product I'm looking for?

Can't find the product you are looking for? You have seen elsewhere a product you'd like to see at Arkema Goodiz? You feel inspired and have an idea about a new product?

We'd love to help.

This is why Arkema Goodiz has a "Submit a Brief" section. It is accessible from anywhere on the site.

Please let us know about your vision by describing the details:

- The intended product name
- Please attach any files that are pertinent to your idea
- Let us know the intended size, material, the printing methods, colors
- Please share the intended logo position, brand, target price, lead market
- Please give us the data for the quantities, delivery date, weight limits and product color

The fields marked \* are mandatory – the rest of the data is optional

Our Procurement team will notify you within an hour to confirm they have received the Brief submitted and will return to you within the next 24 business hours.

| ARKEM | 2 |
|-------|---|
|-------|---|

Arkemagoodiz

y IGL STOCK ITEMS

ne page / Submit brief

\* Max 256MB; Allowed file types: png, gif, jpeg, pdf

#### SUBMIT BRIEF

ITEM DETAILS

Item name

Size \*

Material \*

Printing method \*

Colors per logo

| Please enter the following information to submit a brief for the development of a custom i | item |
|--------------------------------------------------------------------------------------------|------|
| * Required Fields                                                                          |      |
| CUSTOMER INFORMATION                                                                       |      |
| First Name *                                                                               |      |
| Nathalie                                                                                   |      |
| Last Name *                                                                                |      |
| Musseau                                                                                    |      |
| Email *                                                                                    |      |
| Nathalie.Musseau@Kingswaygroup.fr                                                          |      |

PRINT ON DEMAND

SUBMIT BRIFF

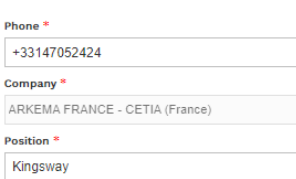

| Brand *                       |     |
|-------------------------------|-----|
| Please Select                 |     |
| Target Price per piece in Eur | * o |
| Lead market *                 |     |
| Quantity (pieces) *           |     |
| Delivery date *               |     |
| Weight limitation *           |     |
| Pieces per carton             |     |
| Specific packaging            |     |
| Product color *               |     |

BOSTIK

19 iuillet 2022

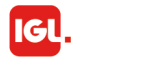

## Place an order - 1

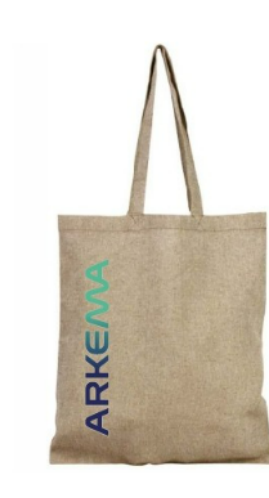

### ARKEMA sku: kw999010014

SET OF 10 RECYCLED SHOPPING BAGS

AVAILABLE AVAILABLE QUANTITY: 233

#### PRICE

€32.00

YOUR PRICE INCLUDING DECORATION

#### DELIVERY TIME:

2 jours ouvrés (Europe 3-5 jours ouvrés; Russie 5-11 jours ouvrés) \*disponible à partir du 8 décembre

MINIMUM ORDER QUANTITY: 1

#### DESCRIPTION:

Shopping bag in cotton blend and recycled polyester 150 g / m² with a drop handle length of 31 cm. Recycled cotton is made from pre-consumer waste generated by textile factories during the cutting process. Similar colors are mixed together, which means no additional dyeing is needed. This bag folds easily to fit in a small space. Due to the nature of recycled cotton, there may be a very slight variation in color. This feature distinctly adds to a more authentic appearance. Product size: 38 x 42 cm Materiai (s). Recycled cotton, 150 g / m2, Recycled polyester

#### SPECIFICATIONS:

Printing : Full process Colors - Logo Arkema on 1 side

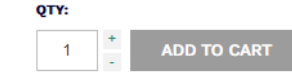

You have already chosen a product and clicking the product image. You are on the product page now and you wish to place an order.

The product page will display the following data:

- The product name and SKU #
- Availability status and quantity
- Price
- Minimum order quantity (MOQ)
- The product description
- The product specifications
- General product information
- Packaging information

The next step in making the purchase is to choose the quantity and add it to the shopping cart

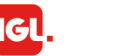

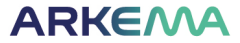

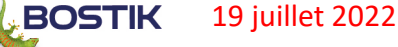

NEW

## Place an order - 2

### ARKEMA

| ARKEIVA      |                                                              |                 |              |     |          | Q | 1   |
|--------------|--------------------------------------------------------------|-----------------|--------------|-----|----------|---|-----|
| Arkemagoodiz | STOCK ITEMS                                                  | PRINT ON DEMAND | SUBMIT BRIEF |     |          |   | • • |
|              |                                                              |                 |              |     |          |   |     |
| SHOPPING CAR | т                                                            |                 |              |     |          |   |     |
| PRODUCT      |                                                              | PR              | ICE          | QTY | SUBTOTAL |   |     |
| ARKEIVIA     | SET OF 10 RECYCLED<br>BAGS ARKEMA<br><b>SKU:</b> KW999010014 | SHOPPING €3     | 2.00         | 3   | €96.00   | C | 8 0 |

EMPTY CART UPDATE SHOPPING CART CONTINUE SHOPPING ESTIMATE SHIPPING AND TAX **APPLY** DISCOUNT CODES Terms of delivery outside EU - DAP COUNTRY <sup>1</sup> SUBTOTAL €96.00 France  $\sim$ SHIPPING & HANDLING (SELECT SHIPPING METHOD - STANDARD €10.51 DELIVERY (3-5 DAYS)) Shipping Method TAX €21.30 Standard delivery (3-5 days) - €10.51 GRAND TOTAL €127.81 PROCEED TO CHECKOUT

In your shopping cart you will see an estimate of the shipping cost, depending on the selected destination and order amount.

The shipping costs will be added to the total order amount, as well tax (if applica ble).

All orders for France above 250 EUR are with free shipping. All orders outside France above 500 EUR are with free shipping (except Russia)

The next step of the purchasing process is to proceed to Checkout

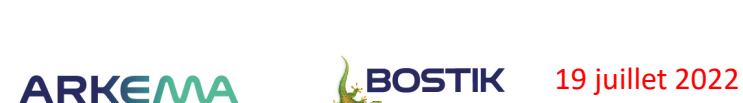

## Place an order -3 (My billing and shipping address are the same)

### ARKEMA

| Arkemagoodiz                                                                      | STOCK ITEMS                    | PRINT ON DEMAND                     | SUBMIT BRIEF                                                                                   |                                                                                                    |
|-----------------------------------------------------------------------------------|--------------------------------|-------------------------------------|------------------------------------------------------------------------------------------------|----------------------------------------------------------------------------------------------------|
|                                                                                   |                                |                                     |                                                                                                |                                                                                                    |
| CHECKOUT<br>BILLING<br>BILLING INFORMATION                                        | IIPPING 3 SH<br>FORMATION 3 ME | IPPING 4 PAYMENT<br>THOD INFORMATIC | N 5 ORDER REVIEW                                                                               | YOUR CHECKOUT PROGRESS<br>BILLING ADDRESS<br>SHIPPING ADDRESS<br>SHIPPING METHOD<br>PAYMENT METHOD |
| Select a billing address from ye                                                  | our address book or ent        | er a new address.                   | * Required Fields                                                                              |                                                                                                    |
| Nathalie Musseau, CSP COMP     Ship to this address     Ship to different address | PTABILITE FOURNIS ✓            |                                     |                                                                                                |                                                                                                    |
|                                                                                   |                                |                                     | CONTINUE                                                                                       |                                                                                                    |
|                                                                                   |                                |                                     |                                                                                                |                                                                                                    |
|                                                                                   |                                |                                     |                                                                                                |                                                                                                    |
| CHECKOUT                                                                          |                                |                                     | YOUR CHEC                                                                                      | KOUT PROGRESS                                                                                      |
| 1 BILLING 2 SHIPPING<br>INFORMATION 2 INFORMAT<br>SHIPPING METHOD                 | 3 SHIPPING<br>METHOD           | 4 PAYMENT 5 ORD                     | ER REVIEW BILLING ADDR<br>Boris TILO<br>Wapi<br>Address<br>Paris, Paris<br>France<br>T: 854654 | ESS   CHANGE<br>V<br>, 75000                                                                       |
| Select Shipping Method<br>Standard delivery (3-5 days) €9.55                      |                                |                                     | VAT: 123<br>Shipping add                                                                       | DRESS   CHANGE                                                                                     |
| « BACK                                                                            |                                |                                     | Boris TILO<br>Wapi<br>Address<br>Paris, Paris<br>France<br>T: 854654<br>VAT: 123               | , 75000                                                                                            |
|                                                                                   |                                |                                     | SHIPPING MET                                                                                   | THOD                                                                                               |
|                                                                                   |                                |                                     |                                                                                                |                                                                                                    |

### You have proceeded to checkout

- Your billing address is pre-defined, depending on the company you work for
- You can choose to have your order shipped to the same address
- If this is the case you can continue to the next step of the checkout process
- Currently Arkema Goodiz offers only standard delivery
- The delivery times vary depending on your location
  - On Stock products from the catalogue are kept in stock and available for purchase up to the available quantities. Delivery times range from 2 business days for France and 3 to 5 days for the rest of Europe to 5 to 10 business days for Russia (excluding customs procedures time)
  - Print on Demand products are enlisted in the catalogue, but are not kept on stock by the supplier and shall be produced/marked, sold and delivered upon order. Lead time for Print on Demand items is 10 business days.
  - All orders for France above 250 EUR are with free shipping.
  - All orders outside France above 500 EUR are with free shippi ng (except Russia)

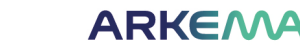

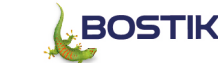

## Place an order – 4 (My billing and shipping address are the different)

| YOUR CHECKOUT PROGRESS |
|------------------------|
| BILLING ADDRESS        |
| SHIPPING ADDRESS       |
| SHIPPING METHOD        |
| PAYMENT METHOD         |
|                        |
|                        |
|                        |
|                        |
|                        |
|                        |

17

You have proceeded to checkout and want to enter a shipping address different than the billing address

- · Your billing address is pre-defined, depending on the company you work for
- You can choose to have your order shipped to an address different than your billing address

BOSTIK

19 juillet 2022

• If this is the case, please choose the "Ship to a different address" option

ARKEMA

• Then please choose "New address" from the drop down menu

| CHECKOUT                                                                                                    | YOUR CHECKOUT PROGRESS                                                                                               |
|----------------------------------------------------------------------------------------------------|----------------------------------------------------------------------------------------------------|
| BILLING       2       SHIPPING       3       SHIPPING       4       PAYMENT       5       ORDER REVIEW         SHIPPING INFORMATION       SHIPPING INFORMATION       SHIPPING INFORMATION       5       ORDER REVIEW | BILLING ADDRESS   CHANGE<br>Boris TILOV<br>Wapi<br>Address<br>Paris, Paris, 75000<br>France<br>T: 854654<br>VAT: 123 |
| Select a shipping address from your address book or enter a new address.                                                                                                    |                                                                                                    |
| Boris TILOV. Address. Paris. Paris 75000. France 🔹                                                                                                    | SHIPPING ADDRESS                                                                                                    |
| Boris TILOV, Address, Paris, Paris 75000, France                                                                                                    | SHIPPING METHOD                                                                                                    |
| New Address                                                                                                    | PAYMENT METHOD                                                                                                    |
| « BACK CONTINUE                                                                                                    |                                                                                                    |

### CHECKOUT

18

| 1 BILLING   | 2 SHIPPING  | 3 SHIPPING | 4 PAYMENT   | 5 ORDER REVIEW |
|-------------|-------------|------------|-------------|----------------|
| INFORMATION | INFORMATION | METHOD     | INFORMATION |                |

SHIPPING INFORMATION

| New Address          | *                 |
|----------------------|-------------------|
|                      | * Required Fields |
| First Name *         | Country *         |
| Boris                | France            |
| Last Name *          | State/Province *  |
| TILOV                | Paris 🔻           |
| Company              | City *            |
| Wapi                 | Paris             |
| Telephone *          | Zip *             |
| 854654               | 75000             |
| Fax                  | Address *         |
|                      | Address           |
|                      | Address 2         |
|                      |                   |
|                      |                   |
| Save in address book |                   |
|                      |                   |

« BAC

- Once you have entered your new shipping address as shown on the left, please click "Continue"
- Currently Arkema Goodiz offers only standard delivery
- The delivery times vary depending on your location
  - On Stock products from the catalogue are kept in stock and available for purchase up to the available quantities. Delivery times range from 2 business days for France and 3 to 5 days for the rest of Europe to 5 to 10 business days for Russia (excluding customs procedures time)
  - Print on Demand products are enlisted in the catalogue, but are not kept on stock by the supplier and shall be produced/marked, sold and delivered upon order. Lead time for Print on Demand items is 10 business days.
  - All orders for France above 250 EUR are with free shipping.
  - All orders outside France above 500 EUR are with free shipping (except Russia)

| CHECKOUT                                                                                                    | YOUR CHECKOUT PROGRESS                                                                   |
|----------------------------------------------------------------------------------------------------|------------------------------------------------------------------------------------------|
| BILING 2 SHIPPING 3 SHIPPING 4 PAYMENT 5 ORDER REVIEW                                                                                                    | BILLING ADDRESS   CHANGE<br>Boris TILOV<br>Wapi<br>Address<br>Partie Parte 75000         |
| SHIPPING METHOD Select Shipping Method Select John 1/2 5 Januar 1/2 5 Januar 1/2 5 | France<br>T: 854654<br>VAT: 123<br>SHIPPING ADDRESS   CHANGE                             |
| •BACK CONTINUE                                                                                                    | Boris TILOV<br>Wapi<br>Address<br>Paris, Paris, 75000<br>France<br>T: 854654<br>VAT: 123 |
|                                                                                                    | SHIPPING METHOD<br>PAYMENT METHOD                                                        |

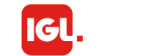

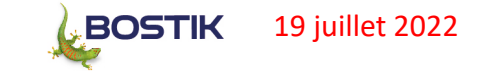

## Place an order - 6

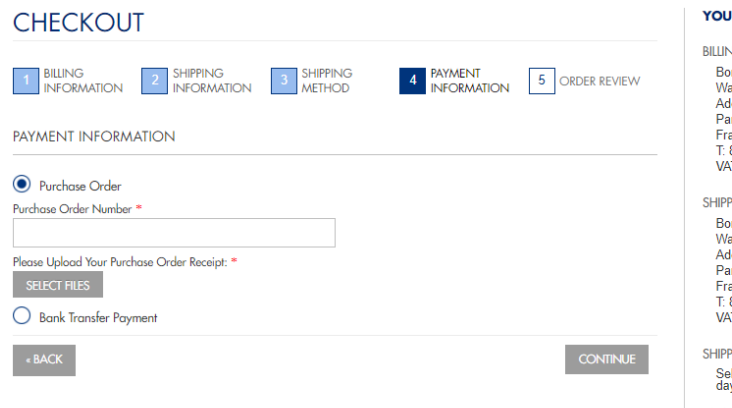

#### YOUR CHECKOUT PROGRESS

BILLING ADDRESS | CHANGE Boris TILOV Wapi Address Paris, Paris, 75000 France T: 854654 VAT: 123 SHIPPING ADDRESS | CHANGE Boris TILOV Wani Address Paris, Paris, 75000 France T: 854654 VAT: 123 SHIPPING METHOD | CHANGE

Select Shipping Method - Standard delivery (3-5 days) €9.55 PAYMENT METHOD

#### Choose a payment option

After you have confirmed the shipping address and reviewed the shipping method it is time to choose a payment option

The current payment options offered by Arkema Goodia are Purchase Order and Bank Transfer.

### Purchase order (PO)

Please enter the PO number Please upload the PO file

#### **Bank Transfer**

En faveur de: IGL

If you prefer to make your payment by bank transfer, you can submit your order, and then send proof of payment by email to: arkema.support@kingswaygroup.fr. Payment is due within seven (7) days of the date of order.

CHECKOUT

YOUR (
SHIPPING
SHIPPING
SHIPPING
SHIPPING
SHIPPING
SHIPPING
SHIPPING
SHIPPING
SHIPPING
SHIPPING
SHIPPING
SHIPPING
SHIPPING
SHIPPING
SHIPPING
SHIPPING
SHIPPING
SHIPPING
SHIPPING
SHIPPING
SHIPPING
SHIPPING
SHIPPING
SHIPPING
SHIPPING
SHIPPING
SHIPPING
SHIPPING
SHIPPING
SHIPPING
SHIPPING
SHIPPING
SHIPPING
SHIPPING
SHIPPING
SHIPPING
SHIPPING
SHIPPING
SHIPPING
SHIPPING
SHIPPING
SHIPPING
SHIPPING
SHIPPING
SHIPPING
SHIPPING
SHIPPING
SHIPPING
SHIPPING
SHIPPING
SHIPPING
SHIPPING
SHIPPING
SHIPPING
SHIPPING
SHIPPING
SHIPPING
SHIPPING
SHIPPING
SHIPPING
SHIPPING
SHIPPING
SHIPPING
SHIPPING
SHIPPING
SHIPPING
SHIPPING
SHIPPING
SHIPPING
SHIPPING
SHIPPING
SHIPPING
SHIPPING
SHIPPING
SHIPPING
SHIPPING
SHIPPING
SHIPPING
SHIPPING
SHIPPING
SHIPPING
SHIPPING
SHIPPING
SHIPPING
SHIPPING
SHIPPING
SHIPPING
SHIPPING
SHIPPING
SHIPPING
SHIPPING
SHIPPING
SHIPPING
SHIPPING
SHIPPING
SHIPPING
SHIPPING
SHIPPING
SHIPPING
SHIPPING
SHIPPING
SHIPPING
SHIPPING
SHIPPING
SHIPPING
SHIPPING
SHIPPING
SHIPPING
SHIPPING
SHIPPING
SHIPPING
SHIPPING
SHIPPING
SHIPPING
SHIPPING
SHIPPING
SHIPPING
SHIPPING
SHIPPING
SHIPPING
SHIPPING
SHIPPING
SHIPPING
SHIPPING
SHIPPING
SHIPPING
SHIPPING
SHIPPING
SHIPPING
SHIPPING
SHIPPING
SHIPPING
SHIPPING
SHIPPING
SHIPPING
SHIPPING
SHIPPING
SHIPPING
SHIPPING
SHIPPING
SHIPPING
SHIPPING
SHIPPING
SHIPPING
SHIPPING
SHIPPING
SHIPPING
SHIPPING
SHIPPING
SHIPPING
SHIPPING
SHIPPING
SHIPPING
SHIPPING
SHIPPING
SHIPPING
SHIPPING
SHIPPING
SHIPPING
SHIPPING
SHIPPING
SHIPPING
SHIPPING
SHIPPING
SHIPPING
SHIPPING
SHIPPING
SHIPPING
SHIPPING
SHIPPING
SHIPPING
SHIPPING
SHIPPING
SHIPPING
SHIPPING
SHIPPING
SHIPPING
SHIPPING
SHIPPING
SHIPPING
SHIPPING
SHIPPING
SHIPPING
SHIPPING
SHIPPING
SHIPPING
SHIPPING
SHIPPING
SHIPPING
SHIPPING
SHIPPING
SHIPPING
SHIPPING
SHIPPING
SHIPPING
SHIPPING
SHIPPING
SHIPPING
SHIPPING
SHIPPING
SHIPPING
SHIPPING
SHIPPING
SHIPPING
SHIPPING
SHIPPING
SHIPPING
SHIPPING
SHIPPING
SHIPPING
SHIPPING
SHIPPING
SHIPPING
SHIPPING
SHIPPING
SHIPPING
SHIPPING
SHIPPING
SHIPPING
SHIPPING
SHIPPING
SHIPPING
SHIPPING
SHIPPING
SHIPPING
SHIP

| BILLING ADDRESS   CHANGE                                                                   |
|--------------------------------------------------------------------------------------------|
| Boris TILOV<br>Wapi<br>Address<br>Paris, Paris, 75000<br>France<br>T: 854654<br>VAT: 123   |
| SHIPPING ADDRESS   CHANGE                                                                  |
| Boris TILOV<br>Wapi<br>Address<br>Paris, Paris, 75000<br>France<br>T. 854654<br>VAT: 123   |
| SHIPPING METHOD   CHANGE<br>Select Shipping Method - Standard delivery (3-5<br>days) €9.55 |

PAYMENT METHOD

YOUR CHECKOUT PROGRESS

Banque: Credit Du Nord Bureau de banque: RIVE GAUCHE ENTREP RIB: 30076 02147 12573100200 40 IBAN (numéro de compte bancaire international): FR76 3007 6021 4712 5731 0020 040 Code BIC (code identifiant bancaire): NORDFRPP

Please note that it is mandatory to quote the order number when making the bank transfer.

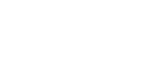

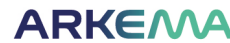

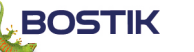

## Place an order - 7

| CHECKOUT                            |                           |                         |                                 |         |           |
|-------------------------------------|---------------------------|-------------------------|---------------------------------|---------|-----------|
| 1 BILLING<br>INFORMATION            | 2 SHIPPING<br>INFORMATION | 3 SHIPPING<br>METHOD    | 4 PAYMENT<br>INFORMATION        | 5 ORD   | ER REVIEW |
| ORDER REVIEW                        |                           |                         |                                 |         |           |
| PRODUCT                             |                           |                         | PRICE                           | QTY     | SUBTOTAL  |
| SET OF 10 TOTE BAG                  | ARKEMA                    |                         | €12.82                          | 3       | €38.46    |
|                                     |                           |                         | S                               | ubtotal | €38.46    |
|                                     | Shipping & Hand           | ling (Select Shipping N | Nethod - Standard delivery (3-5 | days))  | €9.55     |
|                                     |                           |                         |                                 | Tax     | €9.60     |
|                                     |                           |                         | Gran                            | d Total | €57.61    |
| <sup>-</sup> orgot an Item? Edit Yo | ur Cart                   |                         |                                 | PLA     | CE ORDER  |

| YOUR CHECKOUT PROGRESS                                                                                                |
|----------------------------------------------------------------------------------------------------|
| BILUNG ADDRESS   CHANGE<br>Boris TILOV<br>Wapi<br>Address<br>Paris, Paris, 75000<br>France<br>T: 854654<br>VAT: 123   |
| SHIPPING ADDRESS   CHANGE<br>Boris TILOV<br>Wapi<br>Address<br>Paris, Paris, 75000<br>France<br>T: 854654<br>VAT: 123 |
| SHIPPING METHOD   CHANGE<br>Select Shipping Method - Standard delivery (3-5<br>days) €9.55                            |
| PAYMENT METHOD   CHANGE                                                                                               |

Bank Transfer Payment

The last step of the ordering process is to place your order.

At this stage you will have the options to review your order and edit your cart if needed.

Should there be no need to make amends simply click "Place an order" and the order process will be completed.

Gl

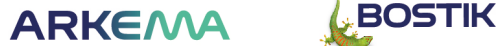

## **Contact Customer Support**

- Please do not hesitate to us at <u>arkema.support@kingswaygroup.fr</u> or call us at +33 (0) 177-75-7660 (international charges may apply)
- Please use the chat option on the home page to contact the Customer Support team
- We are available to answer your questions between 09:00 and 18:00 (CET) on any business day.
- The Customer Support team will be happy to guide you through the General terms of use, the Privacy policy, Site map and will update the Frequently Asked Questions section of the site
- You can also log an issue with the Customer Support Service Desk by following the "Contact us" or "Contact Customer Support" links as shown below

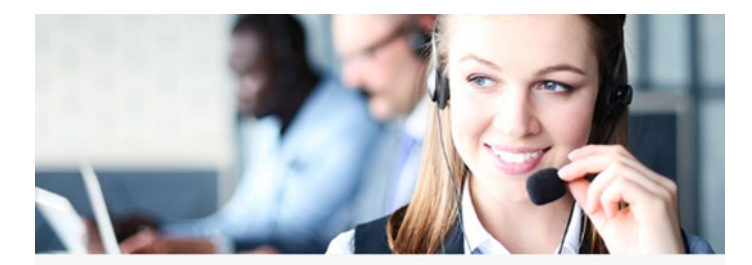

CUSTOMER SUPPORT TEAM

Need some help with your order? Contact the Customer Support Team!

CONTACT US

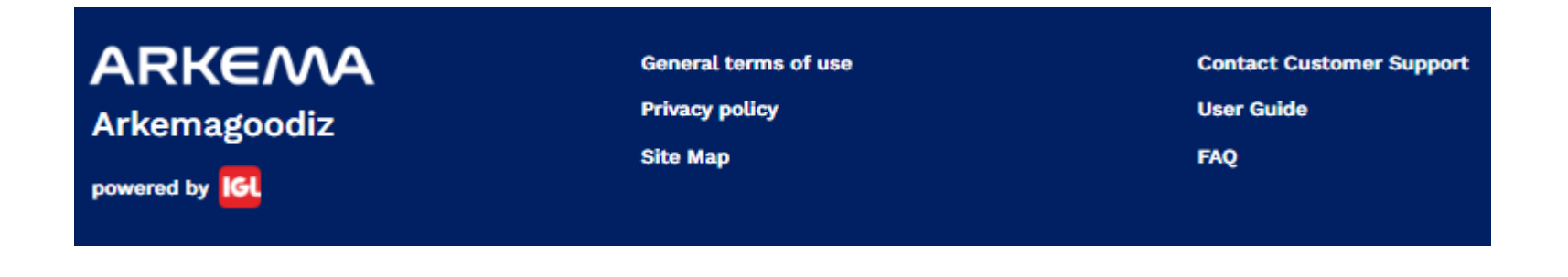

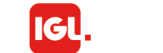

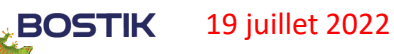

## Contacter le service client

### FAQ

|                       |        | Submit a request 🔹 Nathalie Musseau 🗸 |
|-----------------------|--------|---------------------------------------|
| Q Search              |        |                                       |
| Shipping and Delivery | Claims | My Account                            |
| Payment and pricing   | Orders | Contact Us                            |

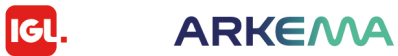

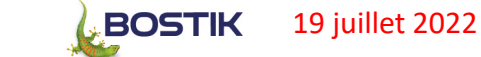

## How to log an Issue Customer Support Service Desk - 1

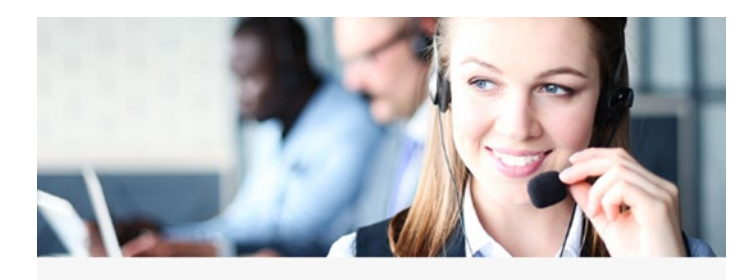

### CUSTOMER SUPPORT TEAM

Need some help with your order? Contact the Customer Support Team!

| CONTACT US |   |     |     |    |  |
|------------|---|-----|-----|----|--|
|            | 0 | NTA | ACT | US |  |

pport

| General terms of use | Contact Customer S |
|----------------------|--------------------|
| Privacy policy       | FAQ                |
| <u>Site Map</u>      |                    |
|                      |                    |

Once you have followed the "Contact us" or "Contact Customer Support" links as shown on the right we will ask you to Sign Up for a helpdesk account.

This will take just a minute and will enable us to promptly update on the receipt, work in progress and resolution of any issue you might raise.

| Welcome, Boris TILOV!   |             |                 |                 | EN 🗸 | Account V |
|-------------------------|-------------|-----------------|-----------------|------|-----------|
| Arkemagoodiz            | STOCK ITEMS |                 | SI IDAAIT DDIEE |      | Q ] 1     |
| Home / Customer Support | STOCK TEMS  | PRINT ON DEMAND | SUDWIT BRIEF    |      |           |

Please take only a minute to create an account with Arkema Goodiz service desk.

This will enable us to promptly update on the receipt, work in progress and resolution of any issue you might raise.

The Arkema Goodiz Service Desk Help Center will start operating on 1st of February 2020 and will provide customer service for the Arkema Goodiz shop by Kingsway. You can log an issue, reach us at arkema.support@kingswaygroup.fr, or call us at +33 (0) 177-75-7660 (international charges may apply). The Help Center opening hours are currently between 09:00 and 18:00 (CET) Monday to Friday

#### kingsway

| Usemame               |                                                            |
|-----------------------|------------------------------------------------------------|
|                       | Don't have a login?                                        |
| Password              | Sign up for an account to raise and comment<br>on requests |
|                       | Sign up for an account                                     |
| Log in                |                                                            |
| Forgot your password? |                                                            |
|                       | JIRA Service Desk (3.8.3) · Atlassian                      |
|                       |                                                            |

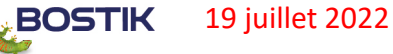

### How to log an Issue Customer Support Service Desk - 2

Q

Shown below are issue types we think could exist Please select the type your issue best fits in and follow the link Give us the details of your question, hit "Create" and leave it to us. We will have an initial and/or full answer to your question within 8 business hours

 Kingsway Help Center / ARKEMA GIFT SHOP Cus...

 Product Questions

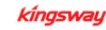

### F

General

Logistics

Finance

Claims

IT

#### Introducing the Arkema Gift Shop Service Desk Help Center!

The Arkema Goodiz Service Desk Help Center will start operating on 1st of February 2020 and will provide customer service for the Arkema Goodiz shop by Kingsway. You can log an issue, reach us at arkema.support@kingswaygroup.fr, or call us at +33 (0) 177-75-7660 (international charges may apply). The Help Center opening hours are currently between 09:00 and 18:00 (CET) Monday to Friday

#### Kingsway Help Center

#### ARKEMA GIFT SHOP Customer Service Desk

Welcome! You can raise a request from the options provided.

### What do you need help with?

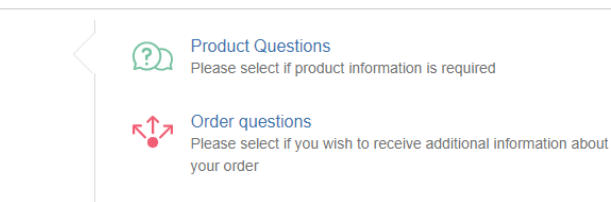

Process Questions Please select if you have a question or require additional information about the shopping process

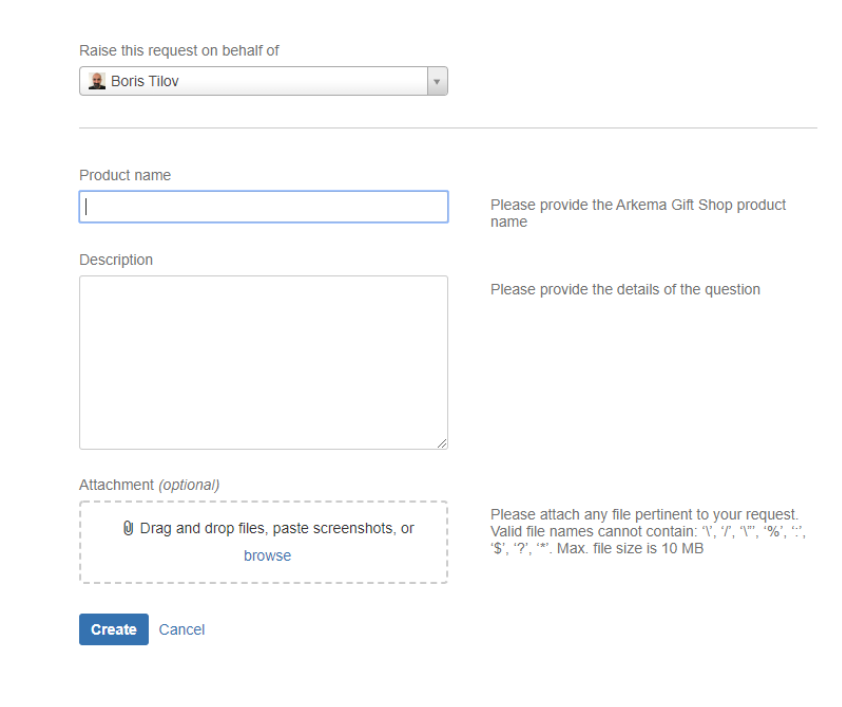

ΑΡΚΕΛΛΑ

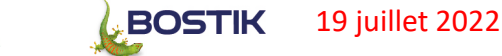